#### 项目一: 搜索和救援(SAR)任务的机器人

一、AI 和机器人技术介绍

#### 1.教学内容

本项目旨在通过指导学生设计一款用于搜索和救援(SAR)任务的机器人,引导他们了 解 AI 概念。项目重点在于整合机器学习、计算机视觉和传感器数据处理,创造一个能够在 灾难环境中导航、识别幸存者并传达发现情况的机器人。

教学内容包括: AI 及其应用概述、机器人技术和 micro: bit 套件基础知识介绍,以及 SAR 任务的重要性和 AI 如何提升 SAR 的有效性。学生认识麦昆机器人、遥控手柄和 mind+ 编程软件,使用 mind+编写简单入门程序"让小车跑起来"。

#### 2.教学目标

理解 AI 和机器学习的基础知识,学习 AI 在机器人技术中的应用,特别是搜索和救援 任务中的应用,掌握使用 Arduino 进行编程、机器人技术和传感器集成的技能,并获得解决 问题和项目管理的经验。

### 3.教学流程

(1) AI 及其应用概述

- (2) 机器人技术和 micro:bit 套件基础知识介绍认识
- (3) SAR 任务的重要性和 AI 如何提升 SAR 的有效性

(杜老师播放相关视频)

(4) 认识麦昆机器人、遥控手柄和 mind+编程软件

#### ①麦昆机器人

麦昆 Plus 是一款功能强大的机器人,有丰富多样的玩法。它自带多种的传感器,包括 巡线传感器、红外接收传感器、编码器车速反馈传感器、金属电机、蜂鸣器、RGB 车灯, 还有多个扩展接口,支持连接更多电子模块。

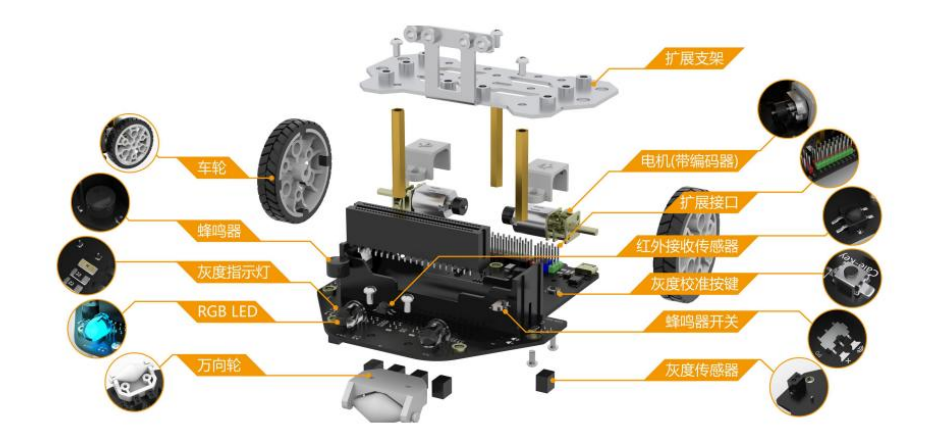

```
麦昆机器人组装教程
```

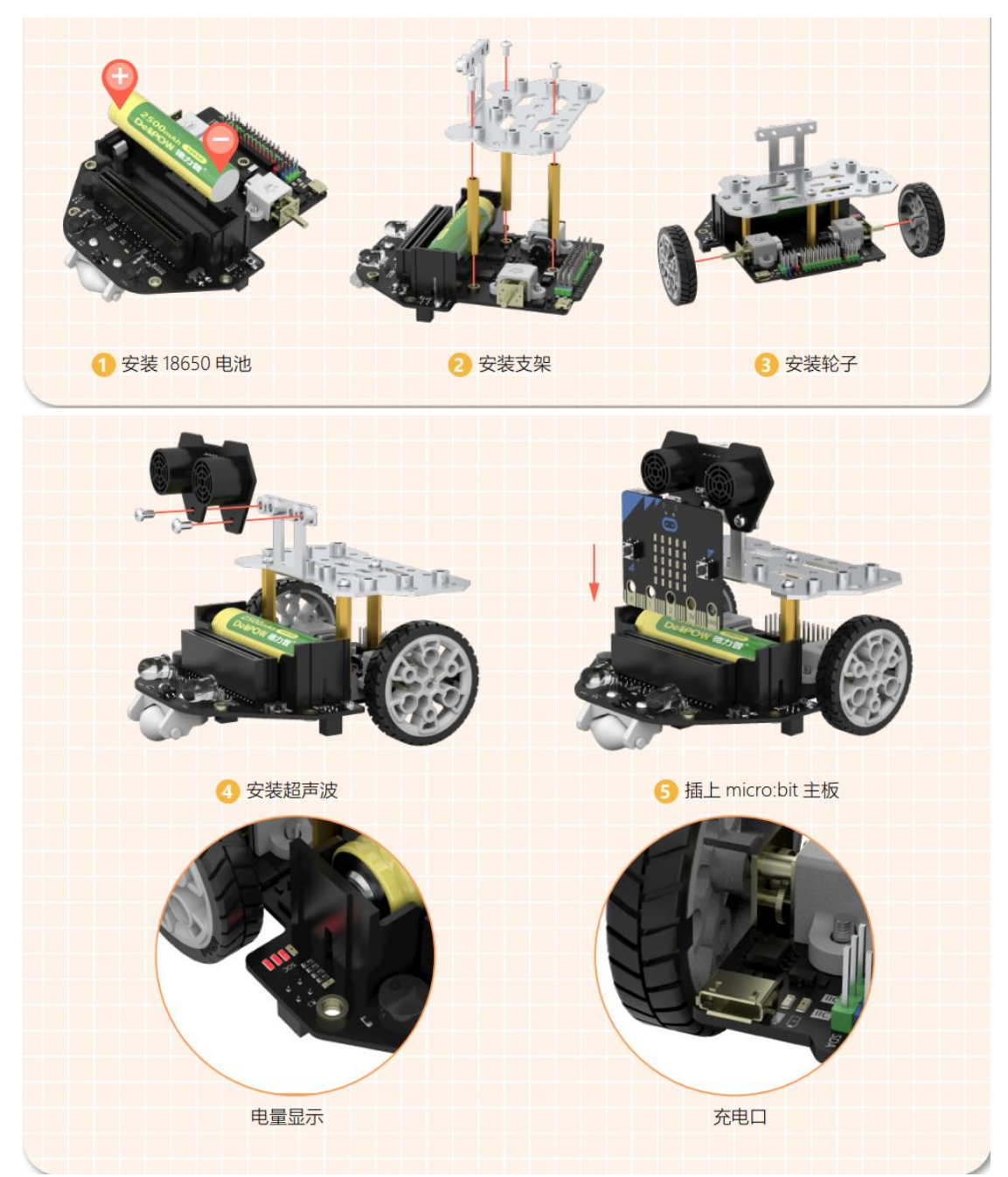

每个套件中都包含两种麦昆工程队机械臂,分别为机械甲虫和叉车。机械臂对于小车就 像人类的手臂一样,可以辅助执行更多精细动作,前面所说的抓取和抬举当然也不在话下!

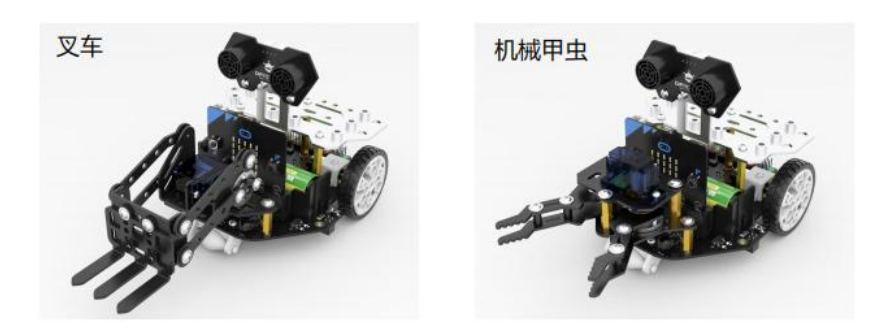

## 2micro:bit

micro:bit 就相当于麦昆 Plus 的大脑,有了 micro:bit,我们就可以编程控制麦昆 Plus。 micro:bit 集成了很多基本的传感器,使用 micro:bit 可以制作表情包、小夜灯、计步器各种 有趣的小发明。

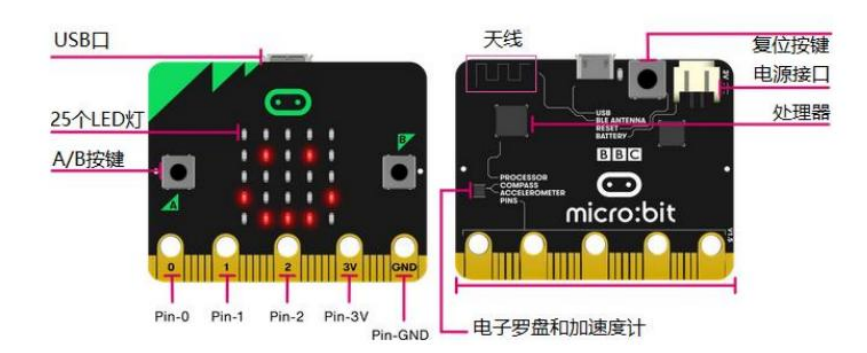

## ③遥控手柄

遥控赛车当然少不了手柄啦, AI 游乐场套件中有一个遥控手柄,只要插上 micro:bit 主板,就能将 micro:bit 变身成为一个无线遥控手柄或者是一个无线对战游戏机。手柄引脚说明如下图。

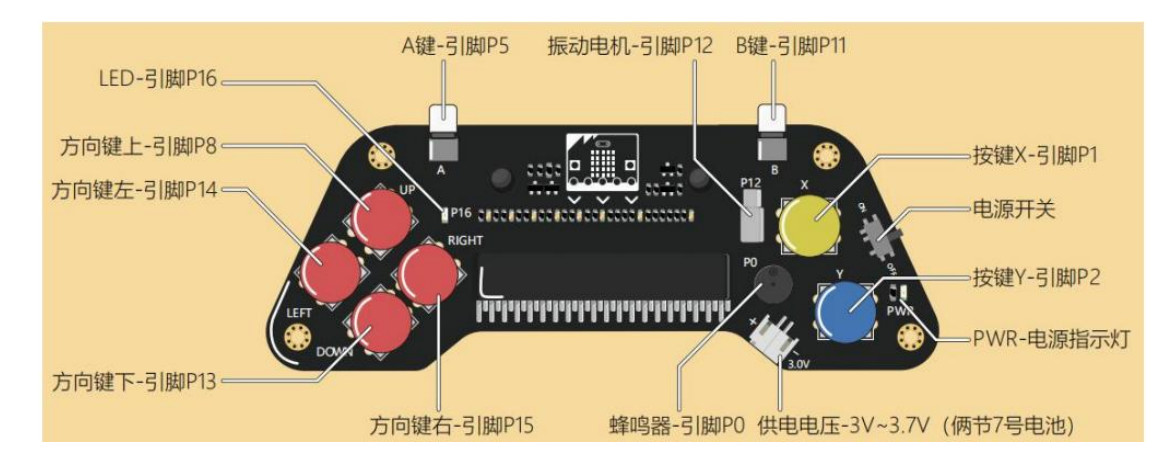

## ④认识 mind+

Mind+是一款拥有自主知识产权的国产青少年编程软件,集成各种主流主控板及上百种 开源硬件,支持人工智能(AI)与物联网(IoT)功能,既可以拖动图形化积木编程,还可 以使用 Python/C/C++等高级编程语言,让大家轻松体验创造的乐趣。

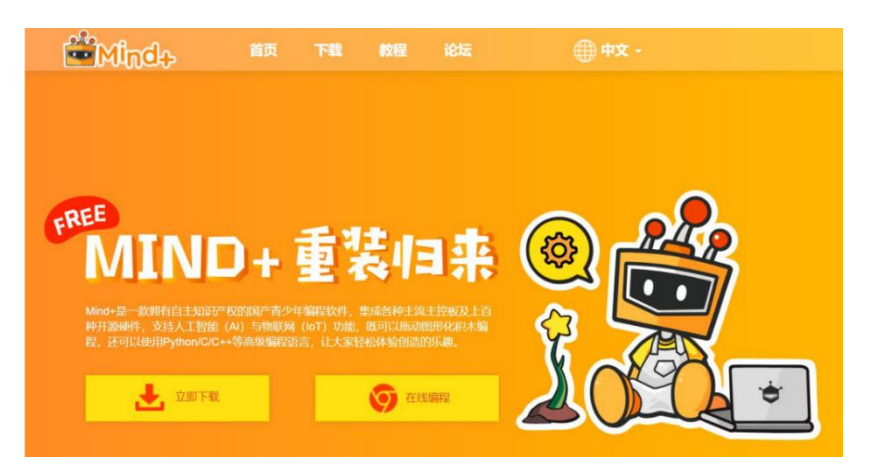

在浏览器中输入以下网址,进入下载页面,点击立即下载则会跳转至 MIND+客户端下载页面,选择适合自己电脑系统的版本下载即可。下载地址: http://mindPlus.cc **界面认知:** 按照功能划分, Mind+(上传模式)界面可分为以下几个部分:

|                      |                       | 实时模式/上           | 传模式             | 设置       |
|----------------------|-----------------------|------------------|-----------------|----------|
| Mindo 项目 - 数程 - 连接设备 | 菜单栏                   |                  | () MALEN        | 胡椒式 上带根式 |
| 籃块                   |                       | 口ので 1上传到         | 设备 (arduino C 🔹 |          |
| 2制 控制                | (                     | 自动生成             | 手动编辑            |          |
| Si 1 8               | 1000000000            | 1*/*/            | MindPlus        |          |
| 算符等                  |                       | 4 * 5 */         | 代码杳看            | x        |
| の単語                  | 2.000.000.000.000     | 6 7              |                 |          |
| 里题执行 10 次            |                       | 9 - <b>vo</b> i  | d setup() {     |          |
| ر الم                |                       | 11 }<br>12 - voi | d loop() {      |          |
| 指重期有直到               | a serve providence of | 13<br>14 }       |                 |          |
| 2                    | 编辑区                   |                  |                 |          |
|                      |                       | 9.00.20          |                 |          |
| 如果 那么执行              | 法法法法法法法法              | A 100 B          |                 |          |
|                      |                       |                  | 串口区             |          |
| 如果 那么执行              |                       | . (2)            | Η I Δ           |          |
|                      | 10.000 K (K) K (K) K  | (Q)              |                 |          |
|                      |                       | i G              |                 |          |
|                      |                       | + *              | ۲               |          |
| +++=                 |                       |                  |                 |          |

| 类别             | 功能                                                      |
|----------------|---------------------------------------------------------|
|                | 项目:可以新建项目、打开项目、保存项目等。                                   |
| 菜单栏            | 教程: 在这里能找到很多使用教程和示例程序哦!                                 |
|                | 连接设备:能检测到连接的设备,显示串口,可以选择连接或是断开设备。                       |
|                | "上传模式/实时模式"按钮:切换程序执行的模式。                                |
| 上16惧北/头<br>时模式 | 上传模式:将程序上传到硬件设备中执行;                                     |
|                | 实时模式:将脚本区可执行的程序在硬件和 Mind+舞台中实时执行。                       |
| 设置区            | 设置:用于设置软件主题、语言、学习基本案例,在线或加群寻求帮助。                        |
| 指令区            | 指令模块: 这里包括编程需要的许多模块和指令, 将不同指令按一定逻辑结合就能实现各种各样的功能。        |
| 扩展             | 扩展按钮:可以选择更多额外的道具,支持各种硬件编程。                              |
| 编辑区            | 程序编辑区:组合指令进行图形化编程的区域。通过鼠标拖拽就可以将需要的指令移动到<br>脚本区适当位置进行组合。 |
| 代码查看区          | 自动生成:显示图形化指令相对应的代码。                                     |
| 10时旦自区         | 手动编辑:可自己在此区域输入代码编程。                                     |
| 串口区            | 串口区:可打开/关闭串口开关、滚屏开关、清出输出、波特率口、串口输入框、输出格<br>式控制等。        |
|                | 黑色区域:可显示下载状况,比如可以看到程序运行状况,显示串口通信数据等。                    |

# (5) 使用 mind+编写简单入门程度"让小车跑起来"

使用编程软件 Mind+,就能让 micro:bit 控制麦昆 Plus 跑起来,让我们一起来编程吧! 第一次编程前,一定要按照以下 3 步进行软件设置哟!

# ①软件设置

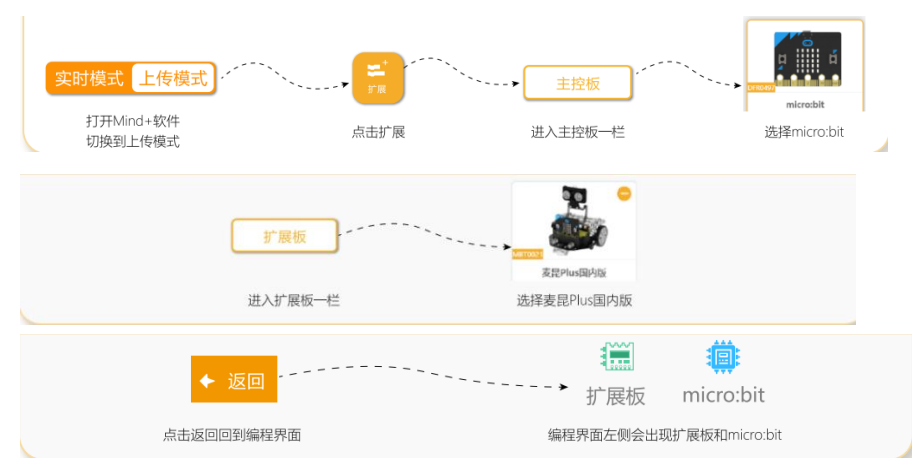

②指令学习

| ●●●●●●●●●●●●●●●●●●●●●●●●●●●●●●●●●●●●● | 分别设置"左/右/全部"电机的速度和当前状态。速<br>度范围: 0~255。当前状态:前进,后退。 |
|---------------------------------------|----------------------------------------------------|
| ● ● ● ● ● ● ● ● ● ● ● ● ● ● ● ● ● ● ● | 分别设置"左/右/全部"电机停止运动。                                |

## ③示例程序:小车缓慢前行1秒

| • micro:bit主程序开始         |
|--------------------------|
| ▲ 电机 全部 • 以 100 的速度 前进 • |
| 等待 1 秒                   |
| □ 电机 全部 • 停止             |

# ④运行结果

连接硬件:用 USB 线连接电脑和 micro:bit,在 Mind+菜单栏"连接设备"下点选出现的 "COMxx"

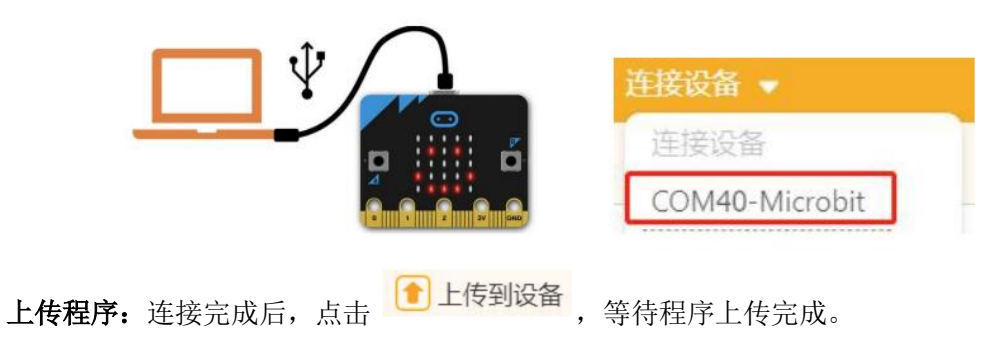

先将麦昆 Plus 前方"掌控/micro:bit"开关拨到"micro:bit"一侧,再将麦昆 Plus 电源开关拨到 "ON",小车即会前进 1 秒。

二、机器人设计

## 1.教学内容

学生将学习机器人设计基础,选择传感器和组件,绘制和规划他们的机器人设计,并组 装机器人底盘和连接电机与传感器。学生将编程实现机器人的基本移动(前进、后退、转弯)。

任务一:认识麦昆机器人结构件

任务二:选择合适的传感器和结构件搭建麦昆机器人

任务三:编程实现机器人的基本移动,机械臂移动

2.教学流程

(1) 选择合适的传感器和结构件搭建麦昆机器人

为了灵活控制机械臂,将舵机与机械臂结合,通过编程控制舵机转动,就能控制机械臂运动。

# 机械甲虫搭建图

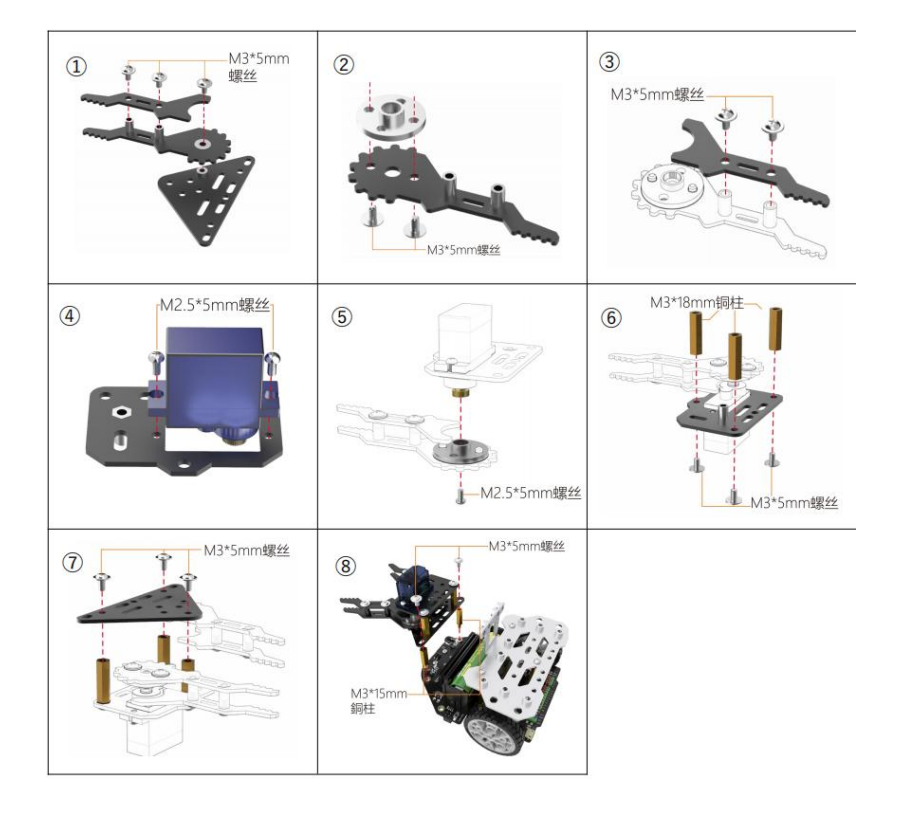

## (3) 编程实现机器人的基本移动,机械臂移动

叉车和机械甲虫上都使用了舵机,控制舵机转动,就可以控制机械臂。下面来看一下舵 机怎么用吧!

| 接线图 | 程序示例                                                                                             | 说明                                                      |
|-----|--------------------------------------------------------------------------------------------------|---------------------------------------------------------|
|     | <ul> <li>micro:bit主程序开始</li> <li>循环执行</li> <li>等待 2 秒</li> <li>第待 2 秒</li> <li>第待 2 秒</li> </ul> | 每个人安装机械臂时<br>方法不同,程序中的<br><mark>舵机角度</mark> 也要相应修<br>改。 |

\* 舵机理论上可以在 0-180 度之间转动,但实际使用时建议用 10-170 度,因为舵机在极限
 角度存在约 10 度的死区。当在死区范围时,舵机可能会卡死,引起硬件损伤。
 运行结果:调整合适的舵机角度后,两种机械臂会动起来。

三、整合 AI

## 1.教学内容

整合 AI,学生将学习机器学习和模型训练基础知识,KNN 算法,采集数据以训练模型 (如计算机视觉的图像),使用二哈识图硬件进行计算机视觉入门并实现目标检测,编程 micro: bit 处理图像并进行目标检测,学习传感器数据处理和自主导航算法,最终编程机器 人使用传感器数据进行导航。

#### 2.教学流程

#### (1) 机器学习和模型训练基础知识:认识二哈识图

#### ①概述

二哈识图是一款人工智能摄像头(视觉传感器),英文名叫 HUSKYLENS,大家可以 叫它的小名"二哈"。第一次使用二哈,是不是有点陌生呢?别着急,每位同学先拿出一块二 哈,让我们来认识一下它吧!

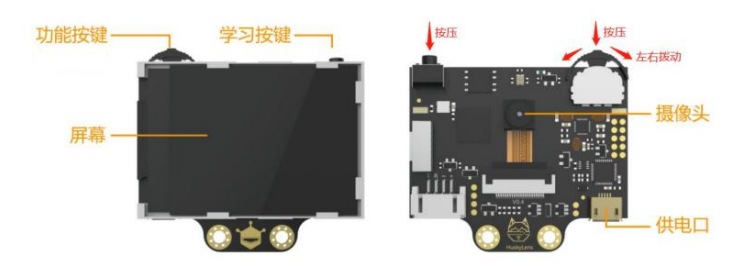

## ②功能介绍

二哈内置 7 种算法功能:人脸识别、物体追踪、物体识别、巡线追踪、颜色识别、标签 (二维码)识别、物体分类。

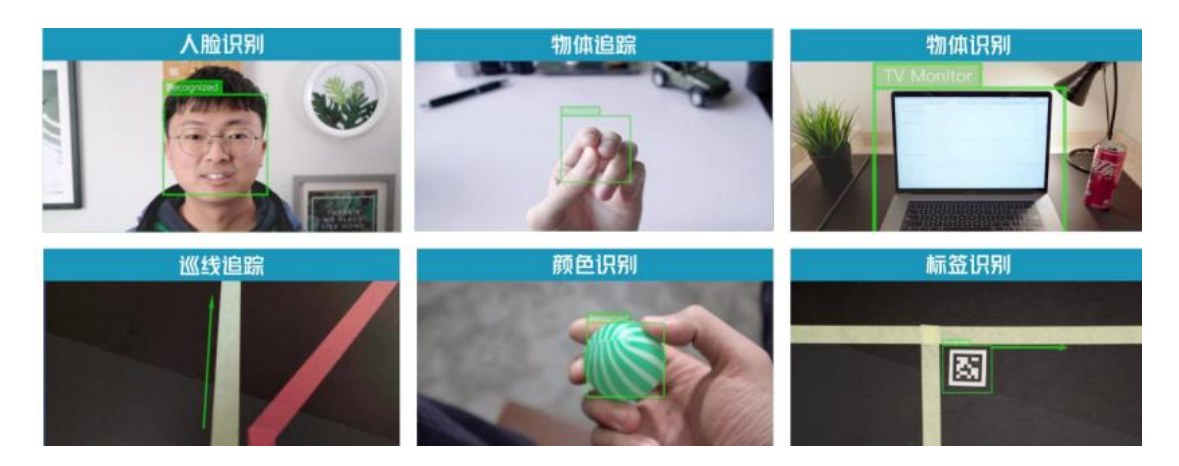

## ③基本操作

二哈自带功能按键和学习按键,利用**功能按键**可以切换选择**六大算法**,利用学习按键进行 AI 训练,学习新事物。两个按键的基本操作如下:

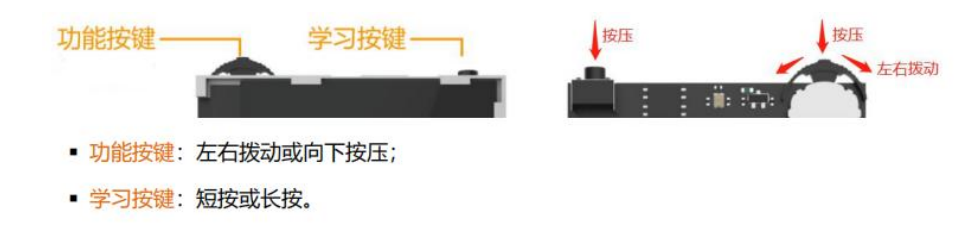

### ④物品分类算法学习

#### a.物体分类算法原理

二哈物体分类本质上是**机器学习**,它突破了识别物体是人脸、标签、物品的限制,只要 经过数据学习,二哈就能识别出任何物体。

二哈物体分类使用了 KNN 算法(也叫 K-近邻算法),这是机器学习的一种经典算法, 也是最简单的算法之一。KNN 算法基本实现过程就是记住所有的训练数据,对于新的数据, 则直接和训练数据匹配,如果存在相同属性的训练数据,就直接用它的分类来作为新数据的 分类。

### b.指令学习

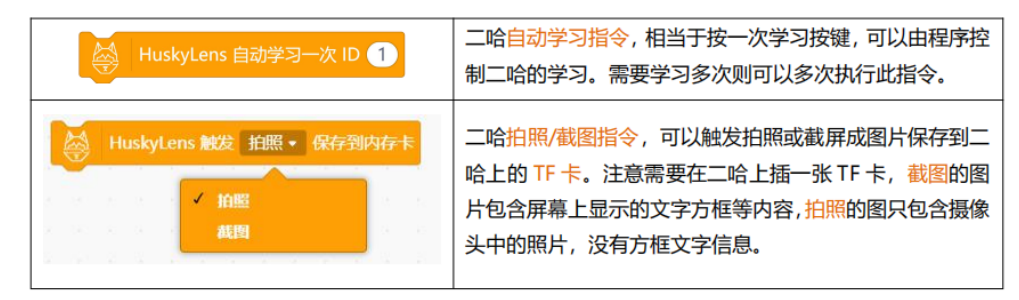

c.二哈自动学习指令

| HuskyLens 自动学习一次 ID 1 指令可以让二哈不用按下学习排                                                                           | 安键,通过程序触发,来学习物体。       |
|----------------------------------------------------------------------------------------------------|------------------------|
| 示例程序:按下A键,二哈学习一次 ID1。                                                                                          |                        |
| <ul> <li>micro:bit主程序开始</li> <li>HuskyLens 初始化引脚为 ① 直到成功</li> <li>HuskyLens 切换到 物体分类 算法 直到<br/>循环执行</li> </ul> | 选择物体分类算法               |
| 如果 💿 按钮 A • 被按下? 那么执行                                                                                          | 按下 A 键, ID1 自动<br>学习一次 |

运行结果:将二哈依次对准下面 3 张图片,按下 A 键,二哈会依次学习 3 张图片作为 ID1,当二哈再次识别到 3 张图时,会在屏幕上显示 ID1。

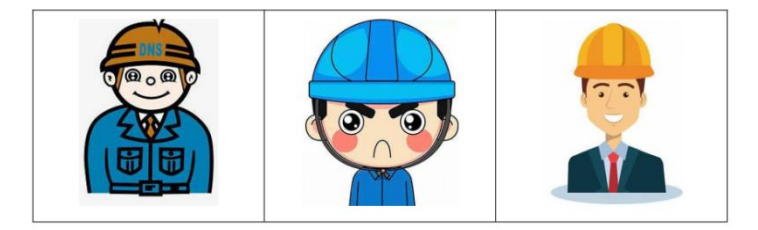

## d.二哈触发拍照/截图指令

HuskyLens 触发 拍照 • 保存到内存卡

指令的作用是让二哈拍一张照片,并将图片保存到 TF 卡

中。使用此功能时,需要先插入一张 TF 卡。在二哈的背部有一个 TF 卡插槽,将 TF 卡插入即可使用。

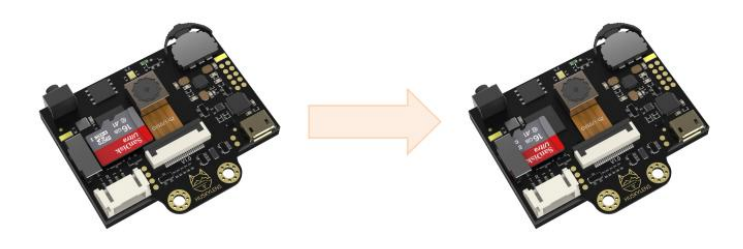

按下A键,二哈截图保存到TF卡。

| • micro:bit主程序开始                                                | 选择物体分类算法     |
|-----------------------------------------------------------------|--------------|
| 😫 HuskyLens 初始化引脚为 💽 直到成功                                       |              |
| HuskyLens 切换到 物体分类 算法 直到<br>循环执行                                | 成功 点击选择拍照/截图 |
| 如果 ••• 按钮 A • 被按下? 那么执行<br>HuskyLens 触发 截图 • 保存到内存卡<br>等待 0.5 秒 | 按下 A 键, 二哈截图 |

运行结果:按下A键,二哈截图保存到TF卡,将TF卡导入电脑,就可以看到二哈截取的图片了。

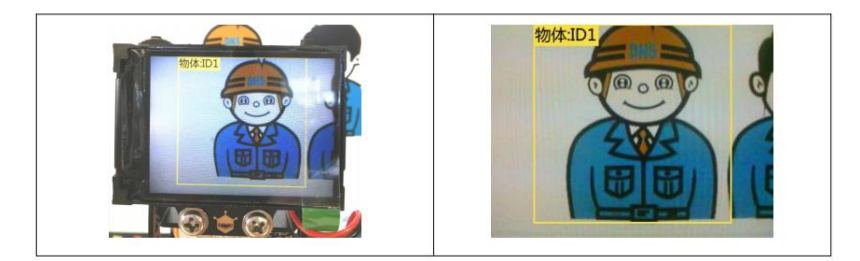

(2) KNN 算法

## ①KNN 算法概念

KNN 可以理解为一种**死记硬背式的分类器**,它会记住所有的训练数据,对于新的数据则直接和训练数据匹配,如果存在相同属性的训练数据,就直接用它的分类来作为新数据的分类。

### ②KNN 算法原理

KNN 的全称是 K Nearest Neighbors, 意思是 K 个最近的邻居。K 个最近邻居, 毫无疑问, K 的值肯定是至关重要的。那么最近的邻居又是怎么回事呢?一起看看图吧。

下图中绿色点是要预测的数据,假设 K=3。那么 KNN 算法就会找到与它距离最近的三个点(这里用圆圈把它圈起来了),看哪种多一些,比如图中是蓝色三角形多一些,新来的绿色点就归类到蓝三角了。

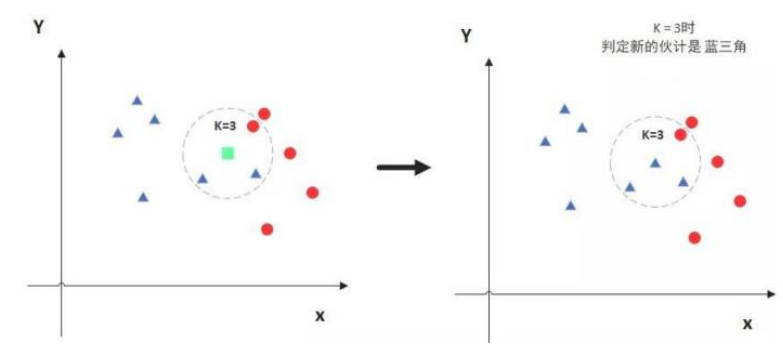

但是,当 K=5 的时候,判定就变成不一样了。这次红圆多一些,所以新来的绿点被归 类成红圆。从这个例子中,我们就能看得出 K 的取值是很重要的。

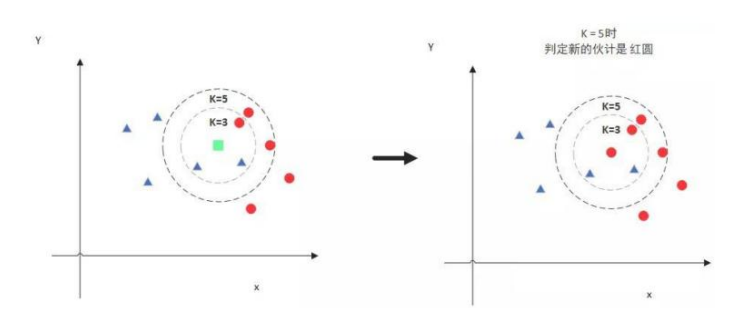

KNN 算法会先训练多个数据,提取出数据的特征,当预测一个新的值的时候,根据它 距离最近的 K 个点是什么类别来判断 x 属于哪个类别。

## ③二哈的 KNN 算法

二哈的物体分类算法中,K 值为 1。所以二哈预测一个新数据时,会将该数据和训练的所有数据做对比,把相似度最高的训练数据的分类作为输出结果。

(3) 采集数据以训练模型(如计算机视觉的图像): 二哈人脸识别的基本使用方法

#### ①选择人脸识别功能

向左拨动"功能按键",直至屏幕顶部显示人脸识别。

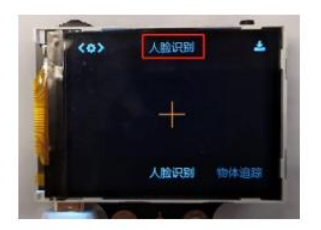

#### ②学习人脸

把二哈对准有人脸的区域,屏幕上会用**白色框**自动框选出检测到的所有人脸,并分别显示"人脸"字样。将二哈屏幕中央的"+"字对准需要学习的人脸,短按"学习按键"完成 学习。如果识别到相同的脸,则屏幕上会出现一个蓝色的框并显示"人脸: ID1"。这说明 已经可以进行人脸识别了。

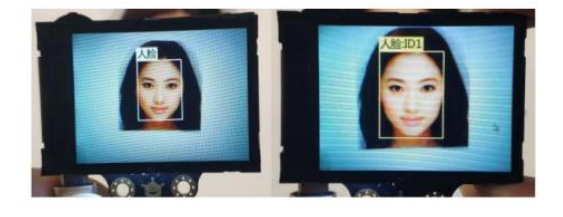

长按"学习按键"不松开,可以从多个角度录入人脸图片。

\* 如果屏幕中央没有"+"字,说明二哈在该功能下已经学习过了(已学习状态)。此时短按"学习按键",屏幕提示"再按一次遗忘!"。在倒计时结束前,再次短按"学习按键",即可删除上次学习的东西。

## ③学习多个

**人脸识别**功能也支持同时识别多个,在二哈人脸识别的**二级菜单**中,内置了"**学习多** 个"的开关,打开开关,即可学习多个。操作方法与标签识别相同

(4) 编程 micro: bit 处理图像并进行目标检测

①怎么识别 4 张人脸呢?

| imicro:bit主程序开始                                  |                          |
|--------------------------------------------------|--------------------------|
| 斜 HuskyLens 初始化引脚为 💽 直到成功                        |                          |
| 斜 HuskyLens 切换到 人脸识别 • 算法 直到成功                   |                          |
| 循环执行<br>人脸识别                                     |                          |
| 定义 人脸识别                                          |                          |
| ────────────────────────────────────             |                          |
| 如果 🔗 HuskyLens 从结果中获取日 🗊 是否已学习? 那么执行             |                          |
| 设置 NUM - 的值为 1                                   |                          |
| 重复执行 (4) 次                                       | The second second second |
| 如果 🤤 HuskyLens 从结果中获取ID 变量 NUM 方框 • 是否在画面中? 那么执行 | 依次判断二哈识别                 |
| □ 串口 字符串输出 ★ 变量 NUM 换行 ★                         | 结果是否有 ID1、               |
|                                                  | 2, 3, 4                  |
| 将 NUM · 描加 1                                     |                          |
| 等待 0.5. 趁                                        |                          |
|                                                  |                          |
| 延时 0.5 秒,便于查看串口数据                                |                          |

#### 运行结果

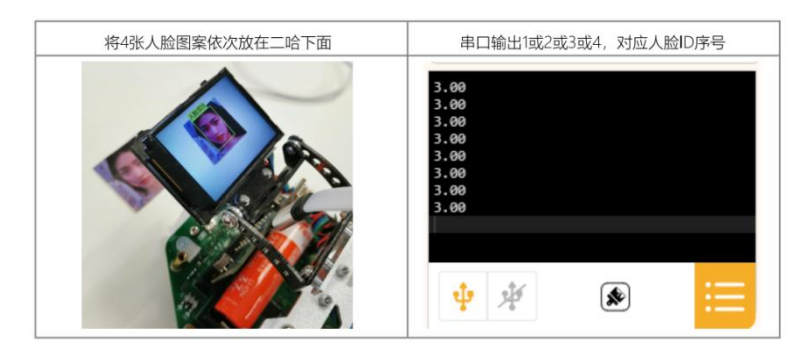

## ②人脸识别计分

每识别到 1 个人脸图案,得分加 1,一共有 4 张人脸图案,如何避免重复检测得分累 加呢?其实就是每张人脸图案只有 1 次识别效果,比如识别到 ID1 的人脸图案后,得分 加 1,当再次识别到 ID1,不再加分。

| 列表 ID              | <mark>列表</mark> ,也是变量的一种,通常表示一组变量,一般用来存<br>储文字、符号这样的 <mark>字符串数据</mark> 。 |  |
|--------------------|---------------------------------------------------------------------------|--|
|                    | 在"变量"下新建列表,                                                               |  |
| 将 东西 加入 ID •       | 列表中的一组数据按照一定的项次顺序排列,将某项数据<br>加入列表中后,会自动新增一项。                              |  |
| 将 ID • 的第 1 项替换为 1 | 替换列表中的数据。可以选择将第几项的替换为指定数据。                                                |  |
| ID • 包含 东西 ?       | 判断指令,判断列表中是否有某个数据。                                                        |  |
| 变量 num             | 字符类型变量可以理解为文本类型数据,就像列表一样,存储文字、符号这样的字符串。<br>在"变量"下可以新建字符类型变量。              |  |

利用**列表**可以辅助我们避免重复检测得分,比如在列表中存入 4 项数据 1、2、3、4, 分别对应 ID1-4 人脸图案,当二哈识别到某 ID 时,就将该项数据替换为 0;那么当二哈 再次识别到该 ID 时,先判断列表中的数据,如果为 0,就不再重复计分。用**串口**方便查 看数据。

| micro:bit主程序开始                    | 定义 列表                   |
|-----------------------------------|-------------------------|
| 删除 ID - 的全部项目                     | 将 1 加入 ID -             |
| 列表<br>Not Hughd and 知道化日期法 「 直到成功 | 将 2 加入 ID · 列表第一项到第四项   |
| HuskyLens 初始朝 人給限制 - 算法 直到成功      | 将 3 加入 ID • 依次为 1、2、3、4 |
|                                   | 19 4 00/ 10             |
| 重复执行直到 ② 变量 得分 = ④ 当得分            | 为4, 说明4个人脸图案识别完成        |
| 识别人脸                              |                         |
| 3                                 |                         |
| 定义 识别人脸                           |                         |
|                                   | 免数字变量 NUM 转成字符串会保留小数位   |
|                                   | C BAR                   |
| 设要 NUM · 的值为 ①                    | 01 01217413             |
| 重复执行 4 次                          |                         |
| 设置 num • 的信为 变量 NUM 的第 1 个字符      | 到,就把对应列表顶次的数据变为0,       |
| 如果 ID · 包含 变量 num ? 那么执行          |                         |
| 如果 🤤 HuskyLens 从结果中获取ID 变量 NU     | M 方框 · 是否在画面中? 那么执行     |
| 将 ID * 的第 变量 NUM 项替换为 0           |                         |
| 将 得分 • 增加 1                       |                         |
|                                   |                         |
| 串口 字符串输出・ 変量 num) 不换行・            |                         |
| ● 串口 字符串输出・ : 不换行・                | 甲口头的亘有列衣的弟 1-4 坝        |
| ○ 串口 字符串输出 · ID · 的第 变量 NUM       | 项 换行 -                  |
| 将 NUM - 增加 1                      |                         |
| 等待 1 秒                            |                         |
| ● 申口 字符串编出• ● 换行•                 |                         |
| ④ 显示文字 变量 得分                      |                         |
|                                   |                         |

打开串口,当二哈没有识别任何 ID 时,串口输出列表的 1-4 项为 1、2、3、4,当识

别到某个 ID,则列表对应的一项输出 0。

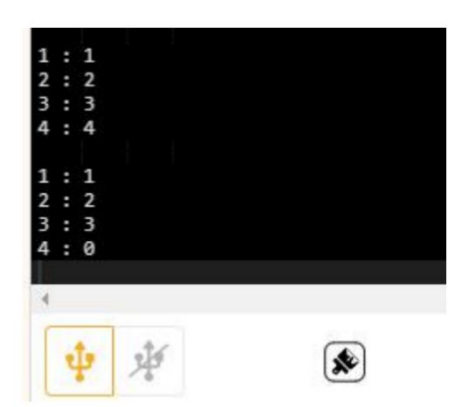

(5) 学习传感器数据处理和自主导航算法

## ①认识硬件: 灰度传感器

### a.灰度简介

麦昆 Plus 底部自带 6 个灰度传感器 (也叫巡线传感器),可以用来检测黑线。

同学们,拿起你手中的麦昆 Plus 小车,观察一下底部的灰度,每个灰度旁是不是都标 了符号呢,分别为 R3、R2、R1、L1、L2、L3,这可以方便我们在程序中区分每个灰度。

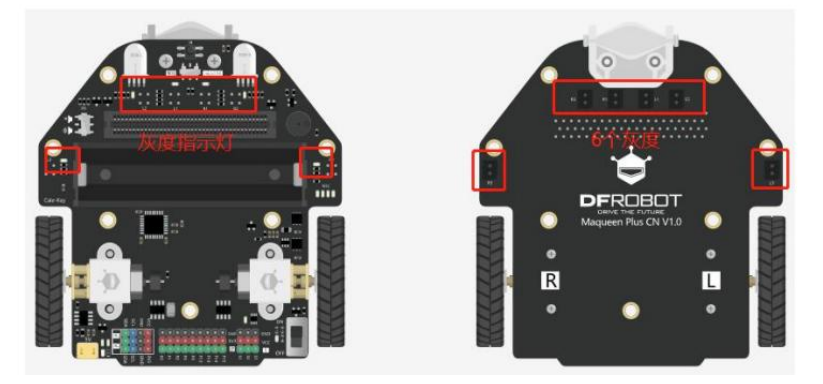

### b.灰度指示灯

每个灰度都有对应的灰度指示灯,当灰度面向白色背景,指示灯灭,灰度传感器检测值为 0;当灰度面向黑线,指示灯亮,灰度传感器检测值为 1。

#### c.一键校准灰度

灰度受光线的影响比较大,当光线变化比较大的时候,我们可以**手动进行校准**。

**灰度校准方法:**麦昆 Plus 自带一键校准灰度功能,校准按键如下图,使用时确保所有 的巡线传感器都在黑色校准区域内,按下校准按键 1 秒钟,车前的两个 RGB 灯闪烁绿色, 表示校准完成,松开按键即完成校准。

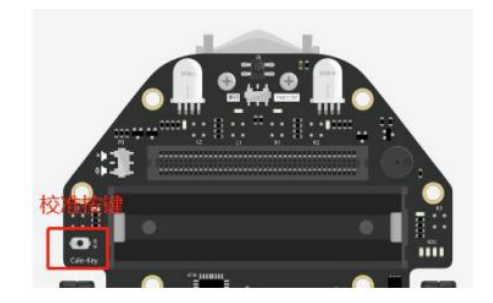

## d.灰度传感器原理

每个灰度传感器由一个红外发射器和一个红外接收器组成。

红外发射器不断向地面发射红外光(红外光是人肉眼不可见的光)。如果红外光被反射 (如遇到白色或浅色平面),则接收器收到红外信号,输出数值 0,灰度指示灯灭。如果红 外光被吸收或无法被反射(如遇到黑色平面或深色平面),则接收器收不到红外信号,输出 数值 1,灰度指示灯亮。

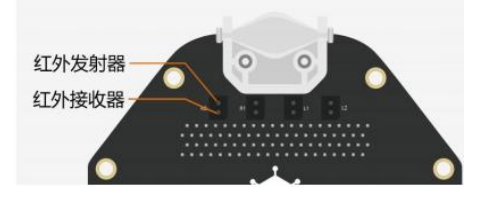

# ②怎么用灰度巡着黑线行走?

a. 指令学习

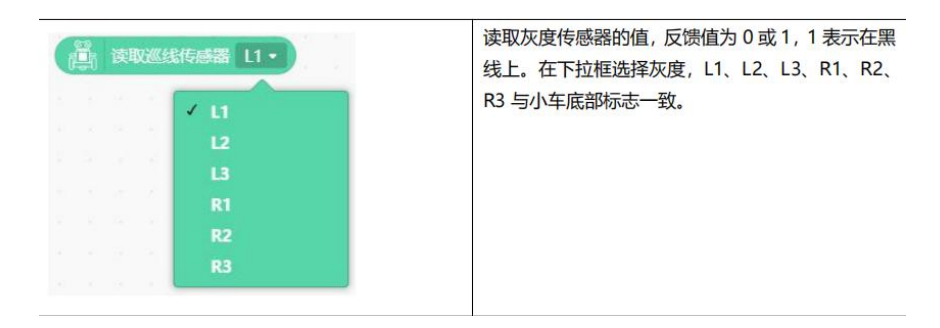

## b. 怎么看巡线传感器的反馈值?

通过串口输出 L1、R1 灰度值。

|                         | Contraction of the second second second second second second second second second second second second second s |
|-------------------------|----------------------------------------------------------------------------------------------------|
| • n                     | nicro:bit主程序开始                                                                                                  |
| 循环执                     | 行                                                                                                    |
| $\overline{\mathbf{O}}$ | 串口字符串输出・ 1: 不换行・                                                                                                |
| 0                       | 串ロ「字符串輸出・) 🦉 读取巡线传感器 L1・) 不换行・                                                                                  |
| ••                      | 串口 字符串输出 • R1: 不换行 •                                                                                            |
| $\odot$                 | 串口 字符串输出 • 👜 读取巡线传感器 R1 • 换行 • ]                                                                                |
|                         |                                                                                                    |

运行结果:

| 灰度 L1、R1 都在黑线上 | 串口输出 L1:1 | L2:1 | L1:1 R1:1<br>L1:1 R1:0<br>L1:0 R1:0              |
|----------------|-----------|------|--------------------------------------------------|
| 只有 L1 在黑线上     | 串口输出 L1:1 | L2:0 | L1:1 R1:0<br>L1:1 R1:1<br>L1:1 R1:1<br>L1:1 R1:1 |
| 只有 R1 在黑线上     | 串口输出 L1:0 | L2:1 | L1:1 R1:1<br>L1:1 R1:1<br>L1:1 R1:1<br>L1:1 R1:0 |
| 两个灰度都不在黑线上     | 串口输出 L1:0 | L2:0 |                                                  |

\* 如果程序无法正常运行,请排查下面问题:

① 打印机打印的黑色可能无法正确识别,黑色胶带、印刷地图可以正常使用。

② 环境光线的变化可能会影响灰度传感器,当光线变化比较大,重新校准一下灰度会更好。

### c. 用灰度来巡线行走

利用灰度的特性,可以帮助机器人在**浅色平面上巡黑线**或在**深色平面上巡白线**,常用的是在浅色平面上巡黑线。麦昆 Plus 一共有 6 个灰度传感器,在巡线时,1-6 个灰度都可以作为巡线使用,在不同的应用场景中,可以根据黑线的宽度来决定使用几个灰度。

\* 当巡线的黑线宽度不一时,建议使用的灰度个数刚好可以覆盖在黑线上。比如线宽为 2cm 时,灰度 LI、R1 在黑线上,所以使用 2 路灰度巡线;线宽为 4cm 时,灰度 R2、R1、 LI、L2 在黑线上,所以使用 4 路灰度巡线。

下面以黑线宽度为 2cm 为例,使用 L1、R1 进行 2 路灰度巡线,在浅色平面上,让麦 昆 Plus 巡着黑线前进。

## d. 什么是巡线算法?

以黑线宽度为 2cm 为例,使用灰度 L1、R1 巡线可能会遇到以下 4 种情况,遇到不同情况采用对应的应对方法就是巡线算法!

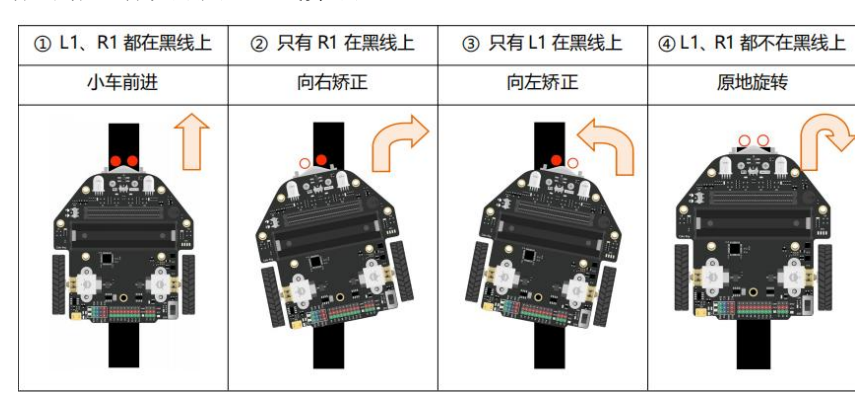

| 开始                     |             |
|------------------------|-------------|
| L1、R1都在黑线上? 是          | 直行          |
| Pi在黑线上目L1不在? 是         | 向右矫正        |
| 否<br>L1在黑线上目R1不在?<br>是 | 向左矫正        |
| 西<br>日 01877年開始 12 是   | OF Lik+tate |
| 百                      | 展地設持        |

# e. 巡线示例程序

通过上面的流程图,不难发现,只需要先判断灰度 L1、R1,再根据判断结果让小车执 行不同的操作即可。

|            |                                                                                                    | 定义 巡线 读历史                                                                                   |
|------------|----------------------------------------------------------------------------------------------------|---------------------------------------------------------------------------------------------|
|            | c microbit主躍序开始                                                                                                    | 2018 全重11 = 1 5 空重 R1 = 1 形成版行<br>・ 明明 全部・以 60 防造成 前进・ ・ ・ ・ ・ ・ ・ ・ ・ ・ ・ ・ ・ ・ ・ ・ ・ ・ ・  |
| 设定变量, 方便读值 | 國政務/77<br>減155                                                                                                    | 20世 2年11 - 0 ち 2年11 - 1 MALHAT<br>- 明初 左照 - 以 150 的細胞 前田 - 向右矫正<br>- 明初 右側 - 以 30 的細胞 前田 -  |
|            | <sup>222</sup> <sup>(</sup> 成次版 定义函数 "读灰度",读取灰度值<br>2章 11・ 的版为 ①<br>2章 11・ 的版为 ①<br>2章 11・ 前版为 ①<br>2章 11・ 前版为 ①<br>2章 11・ 前版力 ①                                                                                                    | 20日本 2011 - 1 与 2014 R1 - 0 約20 KN7<br>                                                     |
|            | 8220 L1 + DO2D5<br>0020 C1 + DO2D5<br>0020 C1 + DO2D5<br>0200 C1 + DO2D5<br>0200 C1 + DO2D5<br>0000 C1 + DO2D5<br>0000 C1 + DO200 C1 + DO200 C1 | 2018 全里11 - の 5 安東11 - の 那么(M)<br>「 Nen 左側 - 以 60 的途度 前进 - 原地旋转<br>副 Nen 右側 - 以 60 的途度 后退 - |

## (6) 编程机器人使用传感器数据进行导航

我们学习了灰度巡线,并且分析了在巡线过程中,当灰度 L1、R1 都不在黑线上时,小车有如下 3 种运动情况。

| 小车运动情况 | 小车左偏,导致脱离黑线 | 小车右偏,导致脱离黑线 | 小车遇到断线,导致脱离黑<br>线 |
|--------|-------------|-------------|-------------------|
| 图示     |             |             |                   |
| 矫正方法   | 右转矫正        | 左转矫正        | 原地旋转              |

①优化巡线程序

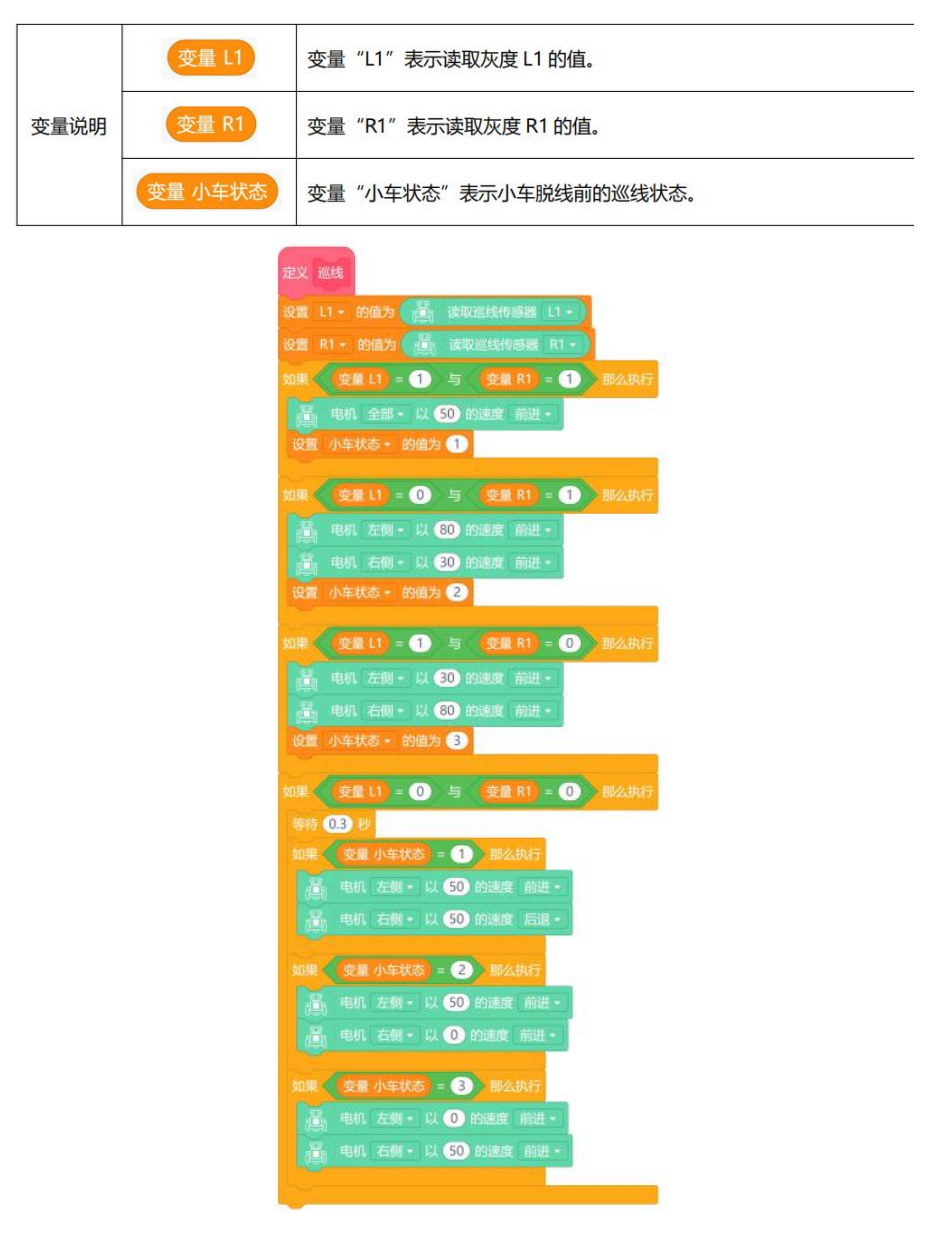

## **②完整程序**

在本节课,我们要让小车一边巡线,一边识别图案,这样就会带来一个问题:一边巡线 一边识别时,如果速度太快,可能二哈看不到图案,如何找到合适的速度呢?

下面给出的示例程序中,小车默认在断线时右转,所以只适合**顺时针巡线**,同学们如果 要逆时针巡线,要修改巡线程序。

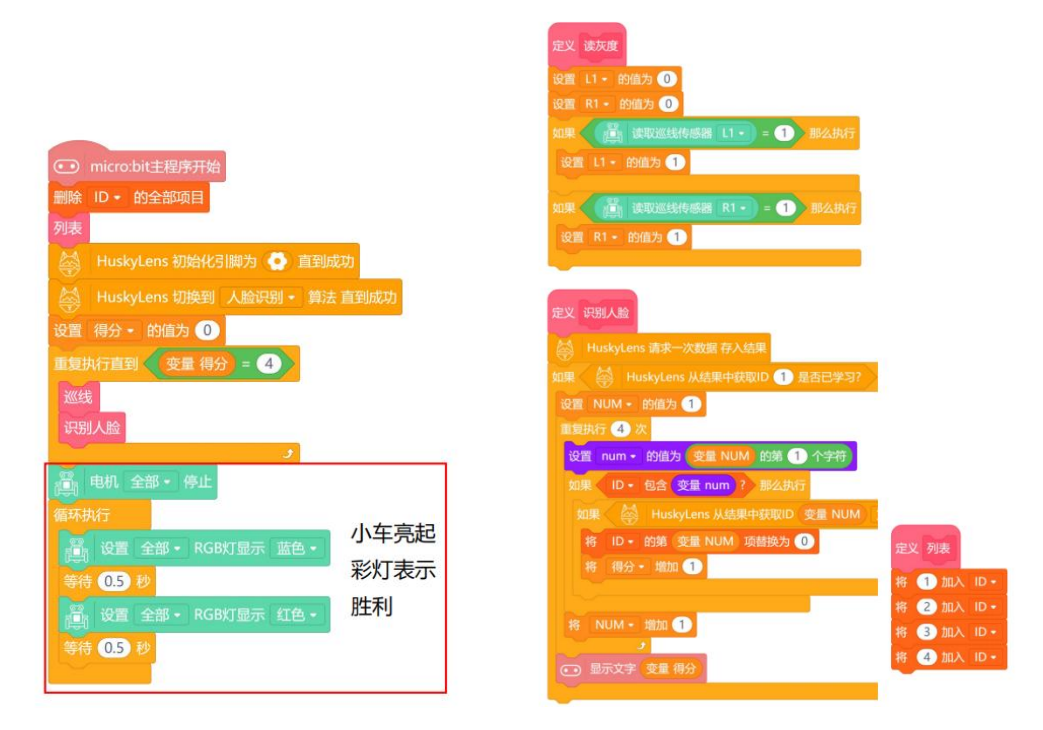

## ③运行结果

将 4 张人脸图案贴纸随意放在巡线路径的两侧,小车会一边巡线,一边识别人脸,每 识别到一个人脸图案时,点阵屏显示的得分加 1,当完成 4 个图案的识别,得分为 4,小 车停止运动,发出彩色灯光,表示完成任务。

## 四、测试和评估

### 1.教学内容

学生将在模拟灾难现场运行搜索和救援任务,评估机器人性能,解决问题并迭代设计, 准备最终演示,并展示机器人的能力。学生将在最终演示中展示他们的 SAR 机器人,展示 其在模拟灾难现场的导航、识别和定位幸存者以及传达发现情况的能力。每个小组将解释他 们的设计选择、实施的 AI 算法以及项目过程中遇到的挑战。

## 2.教学流程

#### ①整体调试

在这里,老师将宣布 4 个人脸图案在巡线路径上的位置。

在比赛开始前,同学们先来测试几遍吧,看一下你们的程序是否满足了一下两点呢:

a.小车能都自主巡线,巡线稳定,不容易脱线;

b.小车遇到巡线路径上的人脸图案时,巡线稳定,二哈能够识别出人脸。

如果测试不稳定,同学们尝试修改上面程序中的电机速度,只有不断的调试才能选出最优的数据哟!

## ②项目展示——紧急救援

每个小组都完成了程序调试,根据老师给出的位置,将贴纸贴在地图上,完成场地布置。 由老师发出比赛倒计时,每个小组的两辆小车同时开始紧急救援行动,看看哪个小组用时最 短!为了防止操作失误,一共有 3 次机会,取 3 次中的最好成绩为最终成绩。自制一张计 分表。

| 计分表  |    |  |  |
|------|----|--|--|
| 项次   | 用时 |  |  |
| 1    |    |  |  |
| 2    |    |  |  |
| 3    |    |  |  |
| 最终成绩 |    |  |  |

## ③项目拓展

怎么让小车既能顺时针巡线,又能逆时针巡线呢?能不能用更多的灰度来巡线呢?(提示:用4个灰度巡线,分别为L2、L1、R1、R2,在遇到巡线路口时,通过4路灰度就可以判断出黑线在小车哪一侧,进而继续巡线)